## \* 숭의 여자 대학교 무선 Wifi 접속 방법 - 노트북

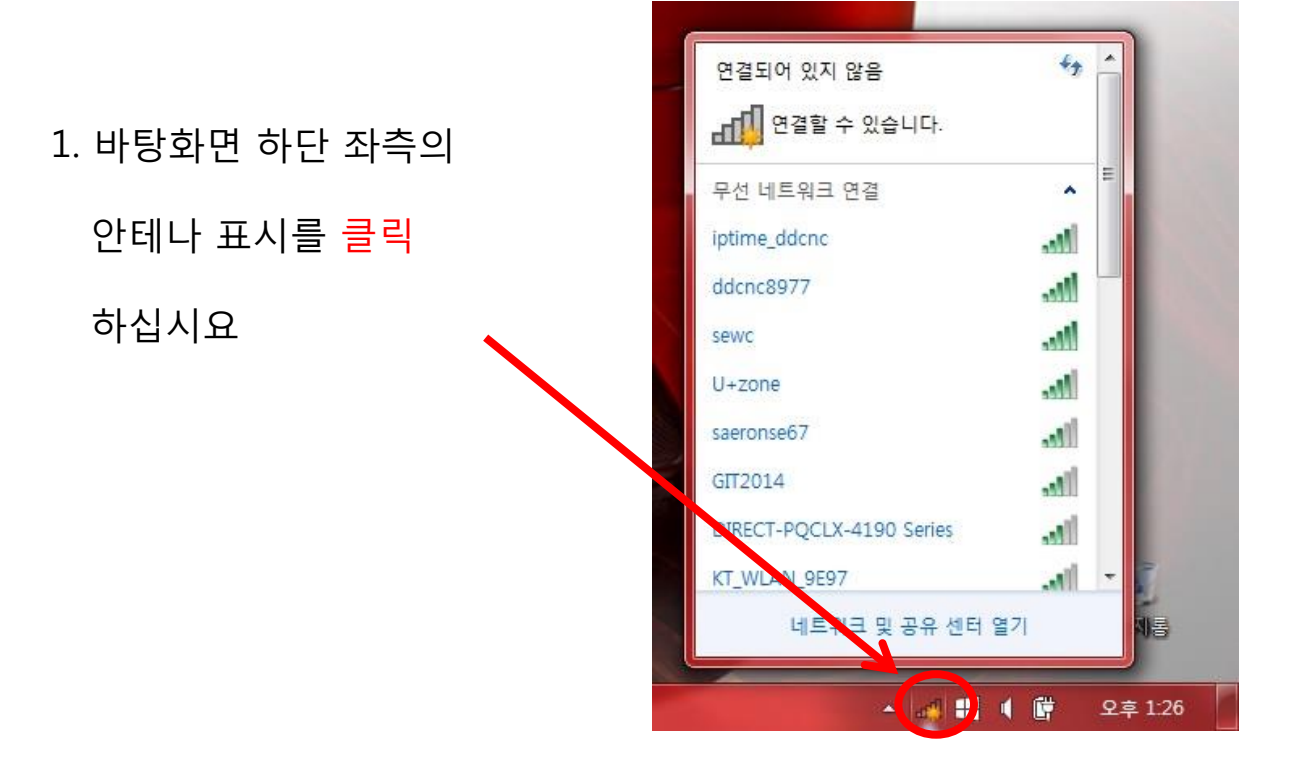

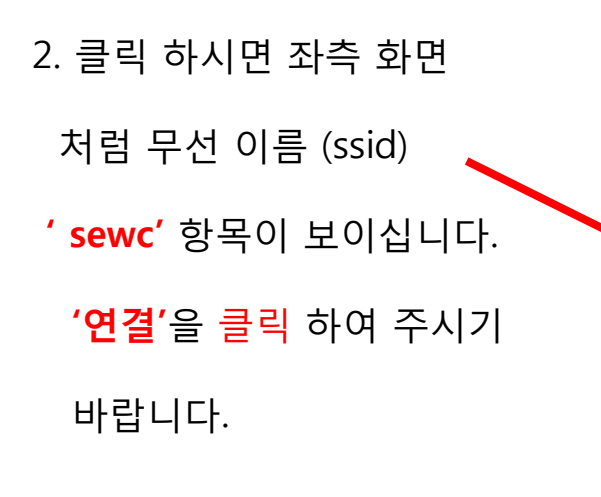

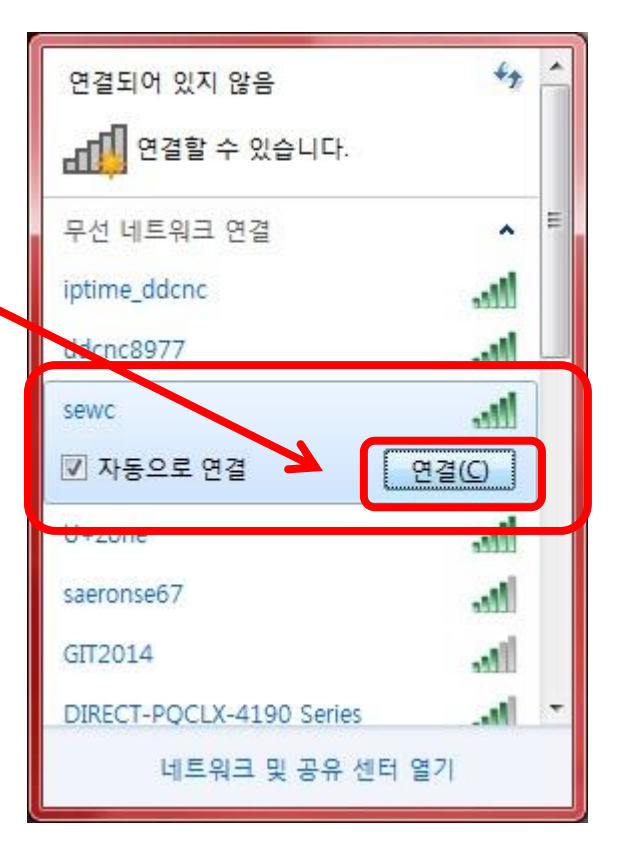

## 3. 네트워크에 연결이라는 창이 나오며 아래와 같이 보안 키를

입력 하는 란이 나옵니다. PW : 'sewc1903' 입력 후 확인을 클릭

하시 바랍니다.

| 😭 네트워크에 연결        |                                | × |
|-------------------|--------------------------------|---|
| 네트워크 보안           | 키 입력                           |   |
| 보안 키( <u>S</u> ): | sewc1903<br>문자 숨기기( <u>H</u> ) |   |
|                   | 확인 취소                          |   |

이후 정상적으로 네트워크에
연결이 되며 인터넷 사용이 가능
하십니다.

| 현재 연결되어 있는 대상:                                                                        | <del>43</del>        |  |
|---------------------------------------------------------------------------------------|----------------------|--|
| 무선 네트워크 연결                                                                            | <b>^</b> =           |  |
| sewc                                                                                  | 연결됨 📶                |  |
| iptime ddene<br>이름: sewc<br>ddcni<br>보안 종류: WPA2-PSI<br>라디오 종류: 802.11r<br>SSID: sewc | lte.<br>Itte.        |  |
| saeronse67<br>DIRECT-PQCLX-4190 Series<br>GIT2014                                     | 186.<br>186.<br>186. |  |
| KT_WLAN_9E97<br>네트워크 및 공유 (                                                           |                      |  |